## パーソナル編集長講座②「作成の概要」

2016.1.27 武田

## 0. 前回の購入紹介

掲示板<8>今後を考えて、バーソナル編集長Ver.10Selectを選択(2016/1/1) from=tozsun

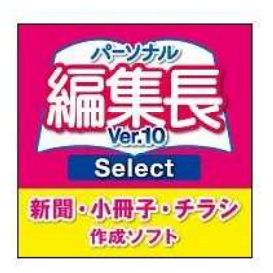

DTPソフト「パーソナル編集長」の購入は、パソコン教室用にと考えて、 安価な方を選びました。この「簡易版のパーソナル編集長Ver.10Select」 は、値段が4,995円なので、値段が高くてためらっていた方々にも、 勉強用に購入していただければ、DTP新聞づくり講座の参加者が増える と考えたからです。

そして、本格的に新聞やチラシを作る人は、「パーソナル編集長Ver.11」 を購入してください。

私は今まで、このソフトを使って家族新聞、クラス新聞、生徒会新聞や学 年便りなど数多くの新聞やチラシを作ってきたので、その体験が教室に活 かせると思うと、俄然やる気が起こってきました。

今は、年賀状の裏面一杯に年賀新聞を作るのを楽しんでいます。今年は喪 中欠礼状として、下記のようなものを作りました。 (一部個人情報の関係で消去していますので悪しからず)

| au autoregadada<br>Salado etado<br>Regional de la companya de la companya de<br>la companya de la companya de la companya de la companya de la companya de la companya de la companya de la companya de la companya de la companya de la companya de la companya de la companya de la companya de la companya de la company                                                                                                    | 平成三十七年十1月 | なお時節柄 一層の ご 飾りしました      | 本年十月に     | き ゆうしょう そうしょう うちょう うちょう うちょう しんしょう いんしょう しんしょう しんしょ しんしょ |
|----------------------------------------------------------------------------------------------------|-----------|-------------------------|-----------|----------------------------------------------------------------------------------------------------|
| сищих извессиональной<br>сищих извессиональной<br>социальной составляние<br>социальной составляние<br>социальной составляние<br>социальной составляние<br>социальной составляние<br>социальной составляние<br>составляние<br>составляние<br>социальной составляние<br>составляние<br>составление<br>составляние<br>составляние<br>составление<br>сост |           | 然のほどお願い母し上げ(のて心からお礼母し上げ | が八十五才にて水蔵 | いただきます                                                                                                    |

1. オープニングメニューで A4 縦置横書10P4段標準を選択する。

| テンプレート/サンプルから作成        | 10 1001 01        |               | 100        | 10      | 7        | 177      | -              |
|------------------------|-------------------|---------------|------------|---------|----------|----------|----------------|
|                        | 100               | transfer to   |            |         |          |          |                |
|                        | HO 200 CONTRACTOR | 172           | LIK3       |         | 1.12     | 182      | - 73           |
|                        |                   |               |            |         |          | waggest  |                |
| 新聞・広報紙 チラン・ポスター 冊子 その物 |                   | 1118          | -          | -       | - 3      | -        | 111            |
| 新期に作成                  |                   | in the second |            |         | -        |          |                |
|                        |                   | 10.8          | 194        |         | RULL R   | 30       | - 20           |
|                        |                   |               |            | alerer. |          |          | 1. 1. 1. 1. 1. |
|                        |                   | ******        | with Barry | walk to | minidaoy | ADD DO T |                |
|                        |                   |               |            |         | 180-1    |          | Hite .         |

2. ヘッダや題字や文字を削除する

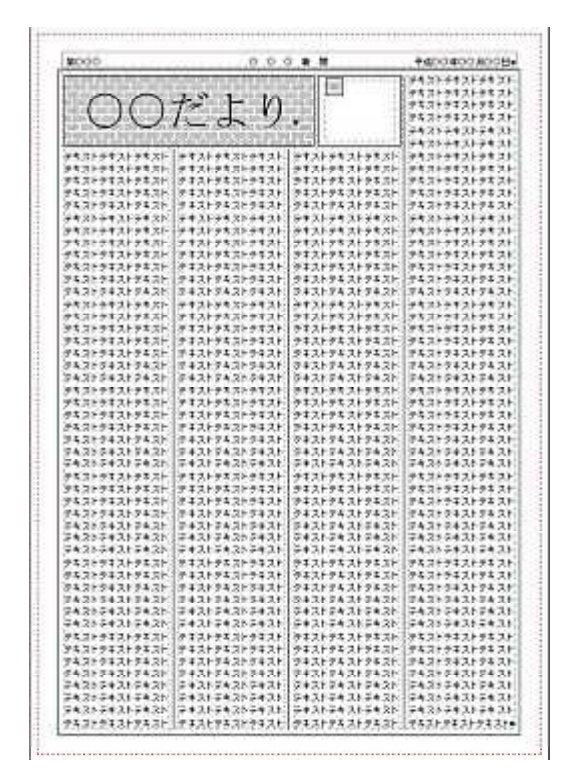

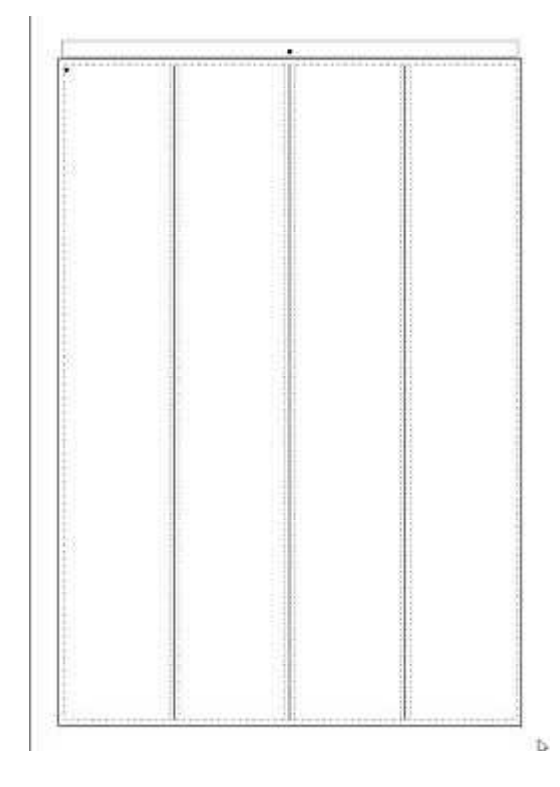

3. ヘッダと題字を作成する

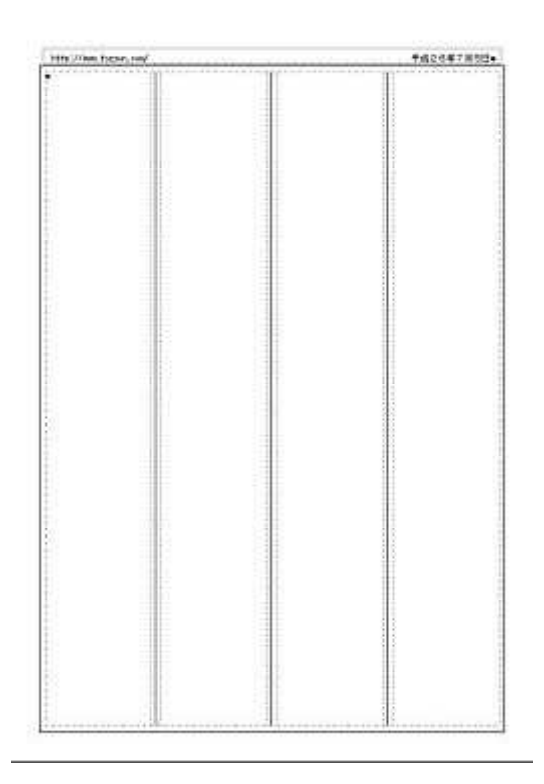

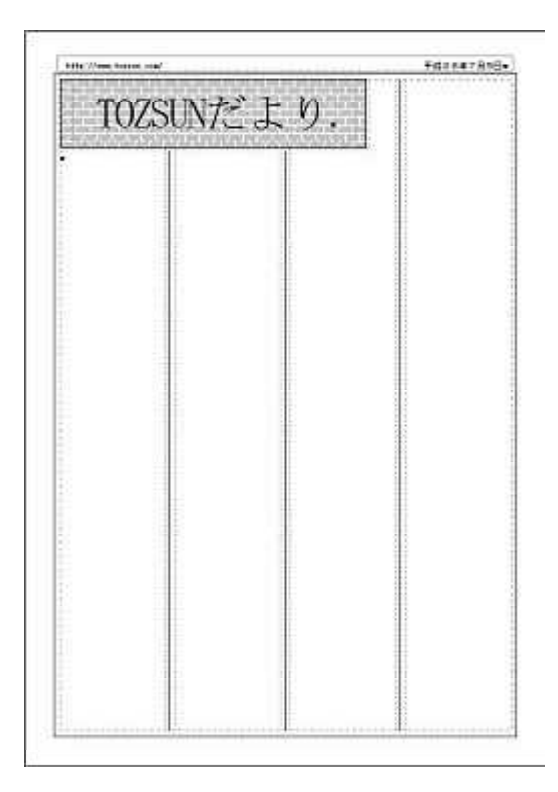

4. フォント・デコを利用して、変形タイトルを作る。横線で概図を作成する。

| TO  | -<br>701 M-7-2 | Ър            | TARGATARE |
|-----|----------------|---------------|-----------|
| 10/ | SUN/C          | .より.          |           |
| 65歳 | になり            | ました!          |           |
|     | and the second | in the second |           |
|     |                |               |           |
|     |                |               |           |
|     |                |               |           |
|     | 1              |               |           |
|     |                |               |           |
|     |                |               |           |
|     |                |               |           |
|     |                |               |           |
|     |                |               |           |
|     |                |               |           |
|     |                |               |           |
|     |                |               |           |

| step //am to | 10, 00 <sup>0</sup> | POPULATION POPULATION | ##26#7#2B |
|--------------|---------------------|-----------------------|-----------|
| T(           | )ZSUNた              | ビより.                  |           |
| للحم         |                     |                       |           |
| 65际          | 見し、現実の物             | ました!                  |           |
|              |                     |                       |           |
|              |                     |                       |           |
|              |                     |                       |           |
|              | -                   |                       |           |
|              |                     |                       |           |
|              |                     |                       |           |
|              |                     |                       |           |
|              |                     |                       |           |
|              |                     |                       |           |
|              |                     |                       |           |
|              |                     |                       |           |
|              |                     |                       |           |
|              |                     |                       |           |
|              |                     |                       | 1         |

5. 各種選択の中のコラム枠連結で文章を続くように流し込む

| nine //www.incary.com                                                                                                    | TAC SH 7 H 524                                                                                                    | CHINATING TOTAL AND                                                                                                    | +da6#7858                                                                                                    |  |
|----------------------------------------------------------------------------------------------------|----------------------------------------------------------------------------------------------------|----------------------------------------------------------------------------------------------------|----------------------------------------------------------------------------------------------------|--|
| TOZSUNだよ                                                                                                    | Ŋ.                                                                                                    | TOZSUN7ビよ                                                                                                    | . り.                                                                                                    |  |
| 65歳にないまし                                                                                                    |                                                                                                    | 65歳になりま                                                                                                    | した!                                                                                                    |  |
|                                                                                                    |                                                                                                    | ● 「日本は、日本のでする、各主の不存在にある時間の方式」<br>は「日本のすけでからい時間をしています。 しません すいか<br>かけるいたけであるい時間では、また、する<br>した。それないたちに、日本のない時間では、した。<br>した。それないたちには、日本のないたちに、日本のないであっ<br>した。それないためには、日本のないたちに、日本のないたち<br>いったが、日本のないたちに、日本のないたちに、日本のないたち<br>いったが、日本のないたちに、日本のないたちに、日本のないたち<br>いったが、日本のないたちに、日本のないたちに、日本のないたち<br>した。これないたちに、日本のないたちに、日本のないたち<br>になっためためでもにいたりていたしたか。<br>きであったちからにいたります。これで、これないた<br>きで、またく日本のになったからに、これないたち、これない。                                                                                                    | WEAAALAGHNONT (MAA TRAJURAN<br>Bani Lobel Lobel Lobel Lobel Lobel<br>Congelingto Lobel Lobel Lobel Lobel<br>Congelingto Lobel Lobel Lobel Lobel Lobel<br>Region Lobel Lobel Lobel Lobel Lobel Lobel<br>The Lobel Lobel Lobel Lobel Lobel Lobel Lobel Lobel Lobel<br>The Lobel Lobel                                                                                                    |  |
| толици в волж волж полнотот. 4<br>наказание волж волж полнотот. 4<br>наказание во 22 л. аказа токонототота<br>вол вок вол - 4 |                                                                                                    | ・<br>「アの活み」ではない日本なられてたますです。」<br>いないの話気があって、白地田でいないのかった。<br>したり、内部の「ホーク」で見かりたし、ないので、<br>とくり、内部の「ホーク」で見かりたしていない<br>ため、あたはホームーーで見かりたしていない<br>とり、日本の、「ホーク」で見かりたし、<br>いたいので、<br>「日本の」」であたい、<br>したりまた。<br>「日本の」であたい、<br>したり、<br>にはいたいで、<br>したり、<br>にはいたいで、<br>にはいたいで、<br>したり、<br>にはいたいで、<br>にはいたいで、<br>したり、<br>にはいたいで、<br>にはいたいで、<br>にはいたいで、<br>にはいたいで、<br>にはいたいで、<br>にはいたいで、<br>にはいたいで、<br>にはいたいで、<br>にはいたいで、<br>にはいたいで、<br>にはいたいで、<br>にはいたいで、<br>にはいたいで、<br>にはいたいで、<br>にはいたいで、<br>にはいたいで、<br>にはいたいで、<br>にはいたいで、<br>にはいたいで、<br>にはいで、<br>にはいたいで、<br>にはいたいで、<br>にはいたいで、<br>にはいたいで、<br>にはいたいで、<br>にはいたいで、<br>にはいたいで、<br>にいたいで、<br>にはいたいで、<br>にはいたいで、<br>にいたいで、<br>にはいたいで、<br>にはいたいで、<br>にはいたいで、<br>にはいたいで、<br>にはいたいで、<br>に<br>に<br>に<br>に<br>に<br>に<br>に<br>に<br>に<br>に<br>に<br>に<br>に                                                                                                    | energerigendening zweisen<br>Benzin forstenerscherten<br>Benzin forstenerscherten<br>Benzenen verlass Biller-Ar-t<br>Richtzu-                                                                                                    |  |
|                                                                                                    | K CARLED Z LA, MORANDIA NU MUNA<br>Man Information, Antoin Response<br>Relia - Envirol IV, Antoine Mathematics<br>Relia - Envirol IV, Antoine Mathematics<br>Informatics - Environmental Fill<br>Antoine Mathematics - Antoine Mathematics<br>- Antoine Mathematics - Antoine Mathematics<br>- Antoine Mathematics - Antoine Mathematics<br>- Antoine Mathematics<br>- Antoine<br>- Antoine<br>- | Berninger Stein Aufer der Bernin<br>heim im der Steiner zum der Anfeiten<br>inter mit der Beitragen zum der Aufer<br>er, heiten und der Aufer aufer anstellten<br>stein allen, sich all Aufer Fahre Aufernet<br>Geben allen, sich auf Fahre Aufernet<br>Aufer aufer der Aufer aufer aufer im Aufernet<br>Aufer aufer der Aufer aufer aufer aufer aufer aufer aufer<br>aufer aufer der Aufer aufer a | COSTUNIZIO, MEGNECISTIZAN<br>App: Interza, relukteral organ<br>Abuszbiungi, sota Mather<br>Interactionali, sota Mather<br>Interactionali, sota                                                                                                    |  |
|                                                                                                    | 2.5. これのなが用していたしたりついました。対応<br>(1995年3月、1995年3月、1995年3月、対応<br>(1995年3月、1995年3月、1995年3月、1995年3月、<br>(1995年3月、1995年3月、1995年3月、1995年3月、<br>(1995年3月、1995年3月、1995年3月、1995年3月、<br>(1995年3月、1995年3月、1995年3月、1995年3月、<br>1995年3月、1995年3月、1995年3月、1995年3月、<br>1995年3月、1995年3月、1995年3月、1995年3月、<br>1995年3月、1995年3月、1995年3月、1995年3月、1995年3月、<br>1995年3月、1995年3月、1995年3月、1995年3月、1995年3月、<br>1995年3月、1995年3月、199575<br>1995年3月                                                                                                    |                                                                                                    | с. спроятия СВ. ПОРОЗИИ. На<br>возрадите самонарт с порозии. За<br>ставите совотната с породение<br>на сели совотната с породение<br>на сели совотната с породение<br>на сели совотната с породение<br>и общение прината с породение<br>и общение с породение с породение<br>и общение с породение с породение<br>и с породение с породение<br>и с породение с породение<br>и с породение с породение<br>и с породение с породение<br>и с породение с породение<br>и с породение с породение<br>и с породение с породение<br>и с породение с породение<br>и с породение с породение<br>и с породение с породение<br>и с породение с породение<br>и с породение с породение<br>и с породение с породение с породение<br>и с породение с породение с породение<br>и с породение с породение с породение с породение<br>и с породение с породение с породение с породение<br>и с породение с породение с породение с породение<br>и с породение с породение с породение с породение с породение<br>и с породение с породение с породение с породение<br>и с породение с породение с породение с породение<br>и с породение с породение с породение с породение<br>и с породение с породение с породение с породение с породение<br>и с породение с породение с породение с породение с породение с породение с породение с<br>породение с породение с породение с породение с<br>породение с породение с породение с породение с<br>породение с породение с породение с породение с<br>породение с породение с породение с породение с<br>породение с породение с породение с породение с<br>породение с породение с породение с породение с<br>породение с породение с породение с породение с<br>породение с породение с породение с породение с<br>породение с породение с породение с<br>породение с породение с породение с<br>породение с породение с породение с<br>породение с породение с породение с<br>породение с породение с<br>породение с породение с<br>породение с породение с<br>породение с породение с<br>породение с породение с<br>породение с породение с<br>породение с породение с<br>породение с породение с<br>породение с породение с<br>породение с породение с<br>породение с породение с<br>породение с породение с<br>породение с породение с<br>породение с породение с |  |

6.小見出しも作り、最後にイメージ枠を作り写真を読み込む 配置のバランスを考えて完成。保存する。印刷もする。

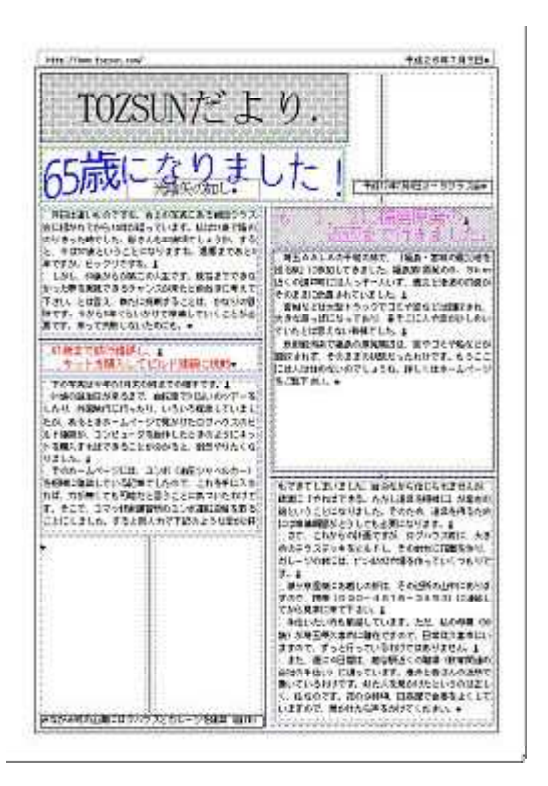

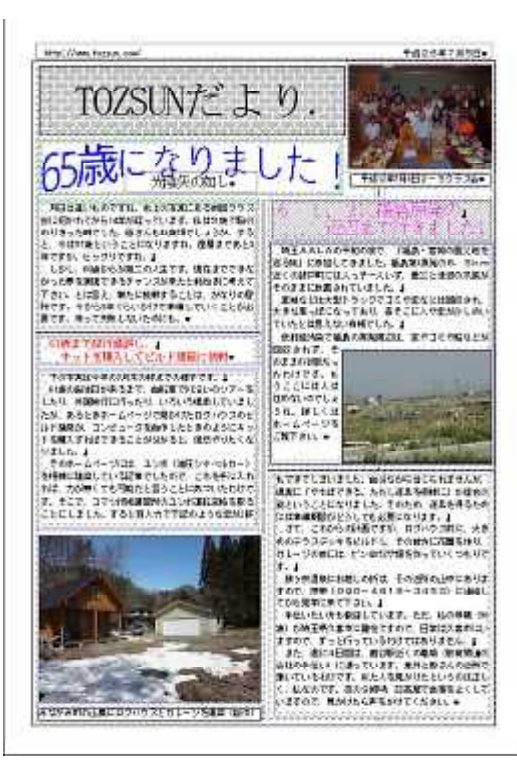